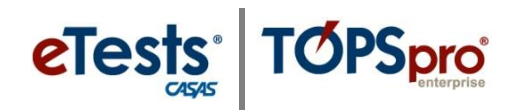

## Virginia (VA) Jump Start! CASAS eTests Online Implementation

| Workshop ID:     | 4533              |
|------------------|-------------------|
| Dates:           | 11/14/13          |
| Days:            | Thursday          |
| Times (Eastern): | 1:00 PM - 3:00 PM |
| Location:        | Web-based         |
| Address:         | Adobe Connect     |
|                  | VA                |

Description

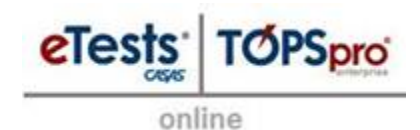

**Virginia (VA) Jump-Start!** <u>CASAS eTests® Online</u> **Implementation** focuses on setting up testing sessions to prepare for live test administration, locating results and generating reports with <u>TOPSpro® Enterprise Online</u> to support test administration, link assessment to instruction, and track student, class, and program outcomes for **Capital Region Workforce Partnerships (CRWP) in Virginia**. This session is appropriate for those who have been introduced to the online system and completed related CASAS eTests certifications and agreements. This is an interactive webinar offering both landline and web audio connections.

**Audience:** This workshop is limited to **Capital Region Workforce Partnership (CRWP)** staff involved with <u>Implementing CASAS eTests Online</u>.

**Prerequisites:** <u>Coordinator</u> and <u>Proctor</u> Certification; <u>Online Site Agreement</u>; <u>registered</u> <u>computer</u> running Microsoft Windows with <u>.NET Framework 4</u> (or later) and <u>Silverlight 5</u> (or later) plug-ins; and active online user account. If you do not have an active account in the online system, please send a request to the CASAS Technology Support Team at <u>techsupport@casas.org</u>.

Time Commitment: 2 hours.

**Questions about this training?** Send an e-mail to Dawn Montgomery, CASAS Applications Support Specialist, (<u>dmontgomery@casas.org</u>).

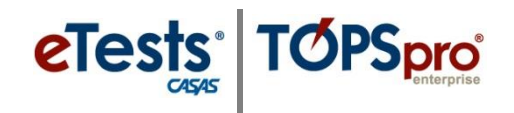

## **Prerequisites to Participation**

This document provides prerequisite information to participate in the **Jump Start!** CASAS eTests Online Implementation workshop.

- 1. CASAS Implementation Training Online
- 2. <u>Coordinator Certification</u> and <u>Proctor Certification</u> online
- 3. Online Site Agreement
- 4. User account in the CASAS Online system\*

## \* Follow the steps listed (below) to access CASAS eTests (ET) Online:

- 1) Go to: <u>https://etestsonline.org/</u>
- 2) Click: <u>Sign-In</u> in at center of screen
- 3) Enter Agency/Site ID: Use ID listed (below) for <u>your site location\*\*</u>

| **Agency/Site ID | Site Name                                |
|------------------|------------------------------------------|
| 9869/RWC1        | CRWP: Eastern Henrico County             |
| 9869/RWC2        | CRWP: Downtown Richmond                  |
| 9869/RWC3        | CRWP: Chesterfield County                |
| 9869/RYN1        | CRWP: Chesterfield Community High School |
| 9869/RYN2        | CRWP: Goochland County High School       |
| 9869/RYN3        | CRWP: Arts Academy Building              |
| 9869/RYN4        | CRWP: Charles City High School           |
| 9869/RYN5        | CRWP: Lloyd C. Bird High School          |
| 9869/RYN6        | CRWP: Meadowbrook High School            |
| 9869/RYN7        | CRWP: Armstrong High School              |
| 9869/RYN8        | CRWP: Huguenot High School               |
| 9869/RYN9        | CRWP: Chesterfield Technical Center      |

**RWC** = Resource Youth Workforce Centers **RYN** = Resource Youth Network Sites

- 4) Enter User: Use your <u>e-mail address</u>
- 5) Enter Password: Use your <u>coordinator certificate passcode</u> (or first name, lower case)
- 6) Reset Password: After you are logged in, <u>select "Settings" and reset</u>
- 5. <u>Registered computer</u> running Microsoft Windows with <u>.NET Framework 4</u> (or later) and <u>Silverlight 5</u> (or later) plug-ins installed on the machine you plan to use to participate in the workshop.

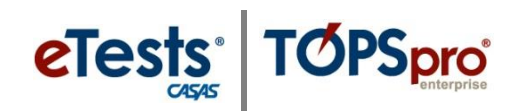

## **PROPOSED CHANGE:**

| **Agency/Site ID | Site Name                                |
|------------------|------------------------------------------|
| 9869/RWC 1       | CRWP: Chesterfield County                |
| 9869/RWC2        | CRWP: Downtown Richmond                  |
| 9869/RWC3        | CRWP: Eastern Henrico County             |
| 9869/RYN 1       | CRWP: Armstrong High School              |
| 9869/RYN 2       | CRWP: Arts Academy Building              |
| 9869/RYN 3       | CRWP: Charles City High School           |
| 9869/RYN 4       | CRWP: Chesterfield Community High School |
| 9869/RYN 5       | CRWP: Chesterfield Technical Center      |
| 9869/RYN 6       | CRWP: Goochland County High School       |
| 9869/RYN 7       | CRWP: Huguenot High School               |
| 9869/RYN 8       | CRWP: Lloyd C. Bird High School          |
| 9869/RYN 9       | CRWP: Meadowbrook High School            |

**RWC** = Resource Youth Workforce Centers

**RYN** = Resource Youth Network Sites